# Taxpayer Services Catalogue COOPERATE INCOME TAX

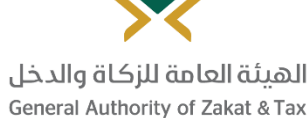

May - 2019

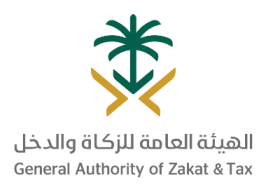

#### Table of Content

| REGISTRATION SERVICES                               | 03 |
|-----------------------------------------------------|----|
| DECLARATION SERVICES                                | 11 |
| TRANSFER PRICING SERVICE                            | 15 |
| PAYMENT AND REFUND SERVICES                         | 17 |
| CERTIFICATION SERVICES                              | 22 |
| OBJECTION SERVICES                                  | 26 |
| INQUIRY SERVICES                                    | 28 |
| COMPLAINTS SERVICES                                 | 31 |
| DEREGISTRATION SERVICES                             | 34 |
| ESCALATION OBJECTIONS TO THE GENERAL SECRETARIAT OF | 38 |

## **REGISTRATION SERVICES**

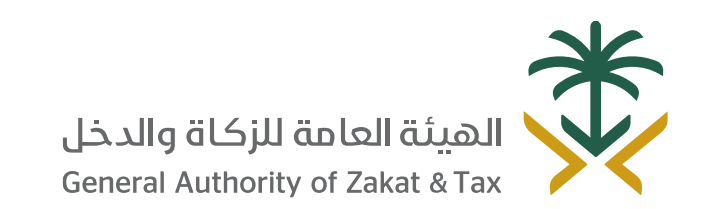

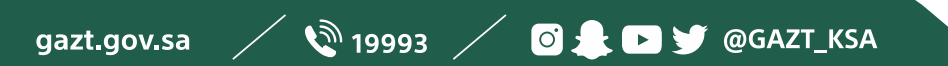

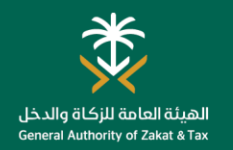

#### **Registration for CIT**

#### Who is this service for?

How can you get the service?

Income or business generating activities are subject to Zakat. Also, corporate income tax applies to all Non-Saudi natural or legal persons who carry out activities in the Kingdom, non-residents who generate income form a source in the Kingdom, resident capital companies with respect to shares of non-Saudis, and persons who conduct activities in the oil and hydrocarbons sector. Once you register your company with the Ministry of Commerce and Industry (MCI), we generate a tax identification number (TIN) for you. Once generated, you need must log into the GAZT portal in order to complete your initial GAZT registration. Upon completion of the steps, you will be registered for Zakat and/or CIT.

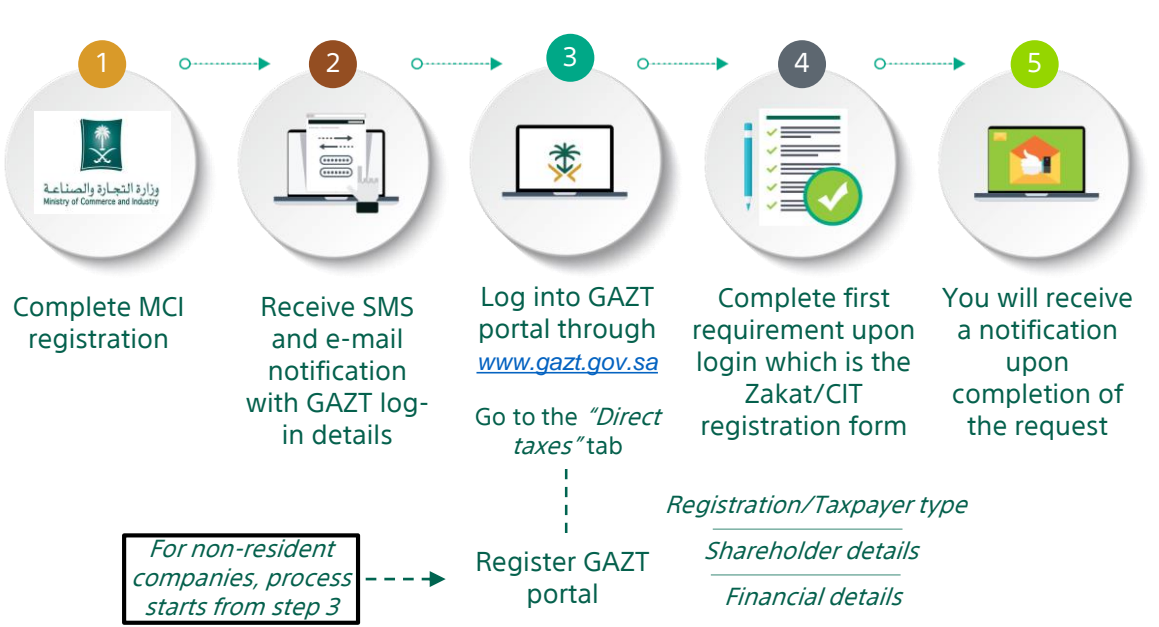

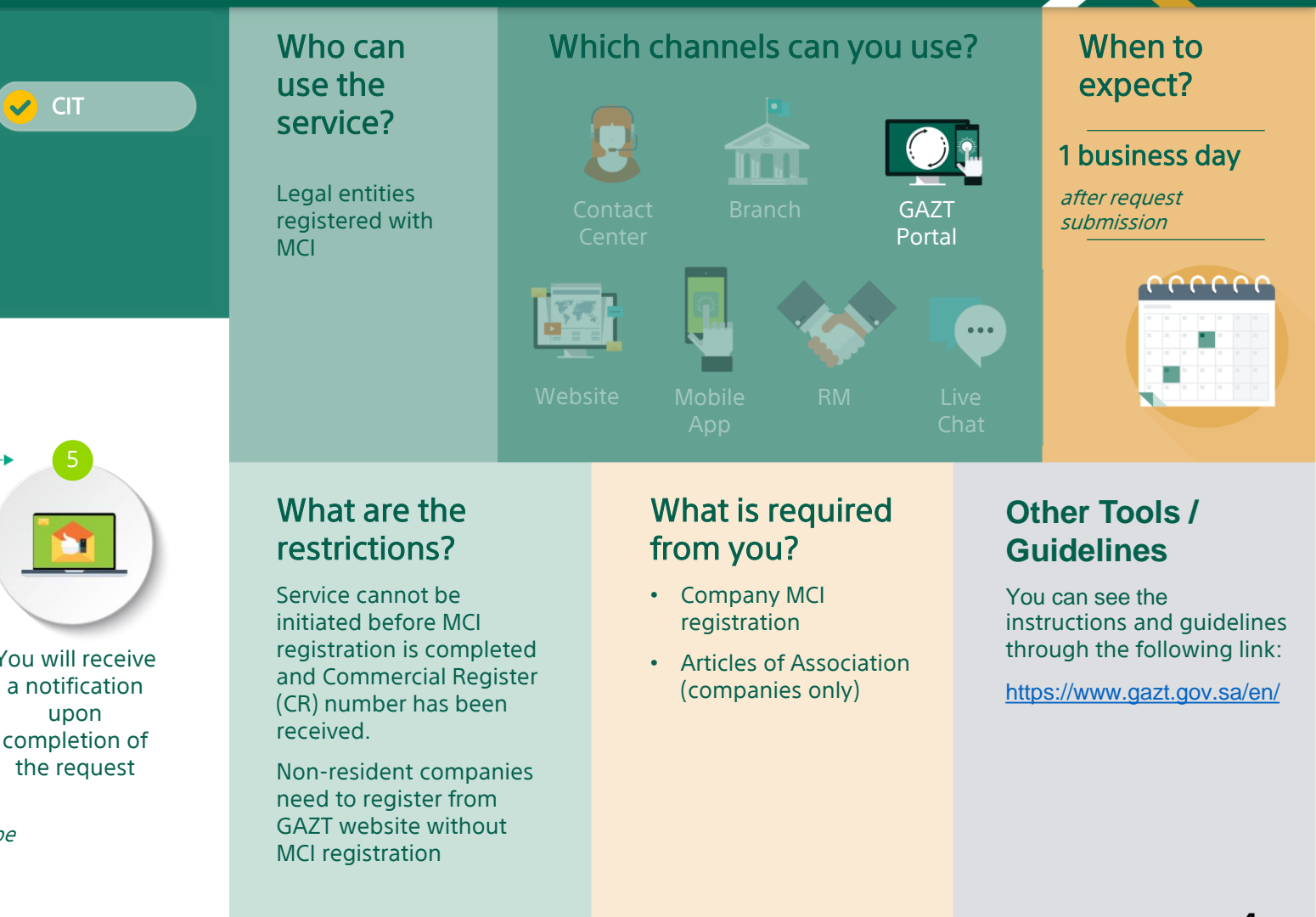

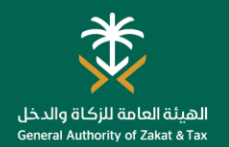

#### **Amend Registration Details**

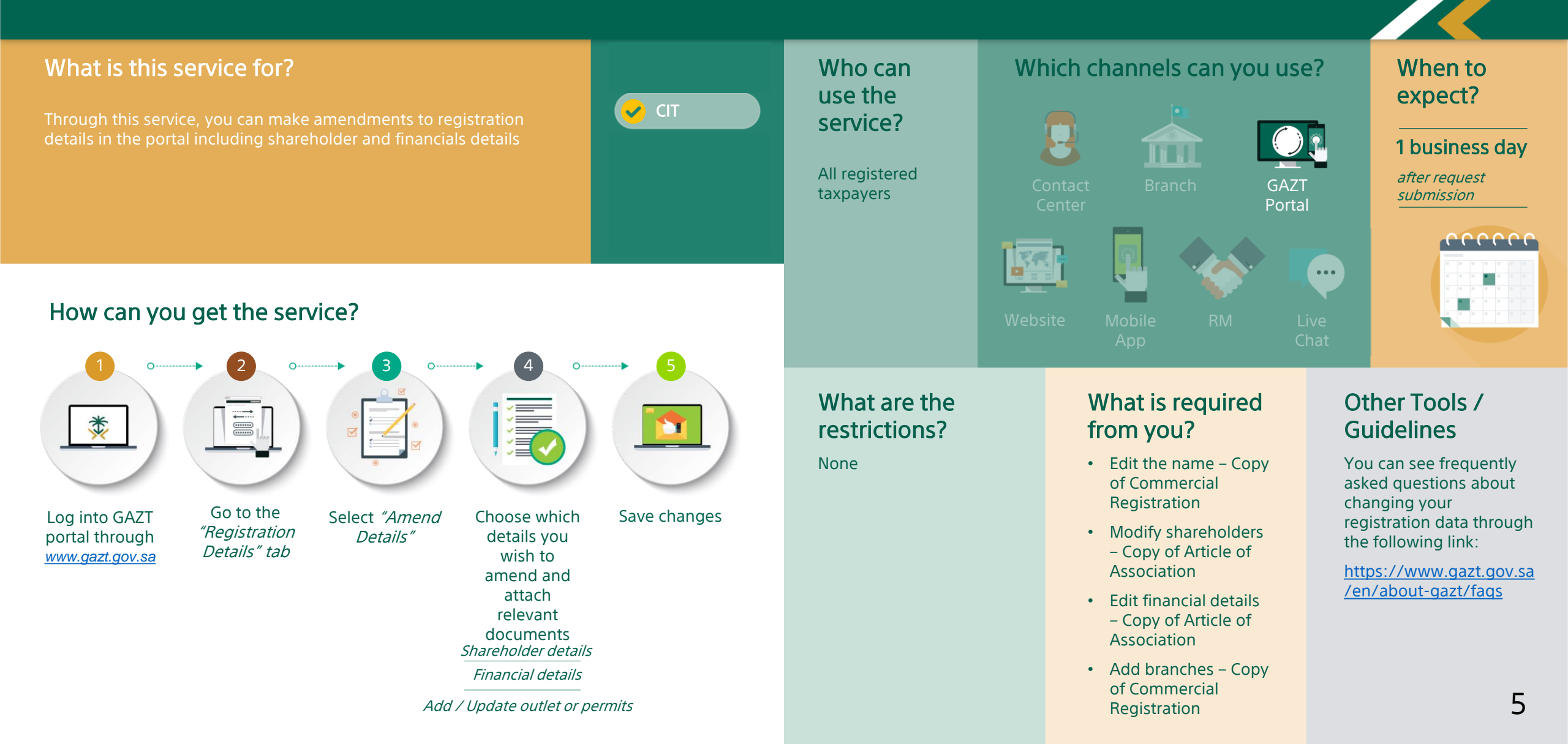

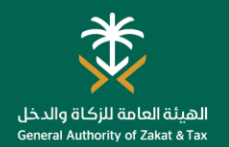

#### Amend contact details

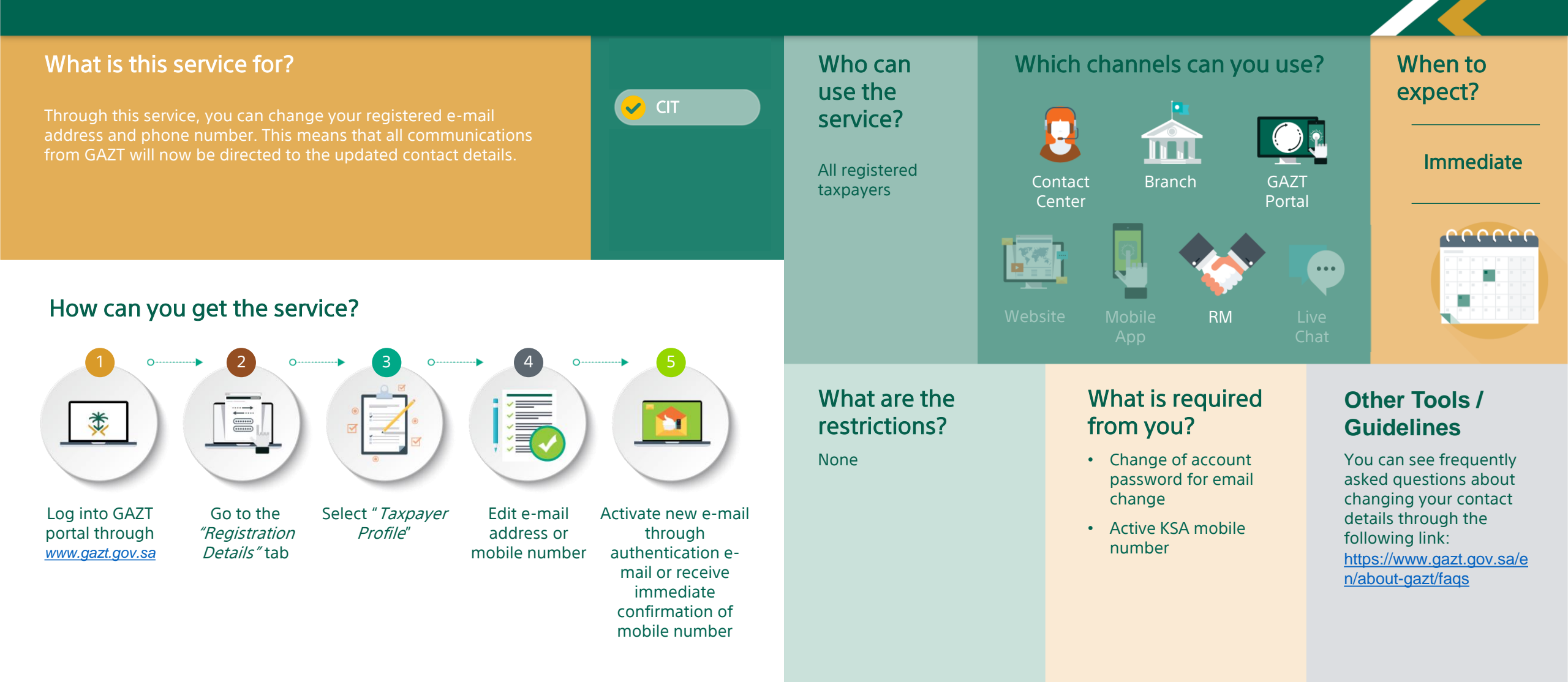

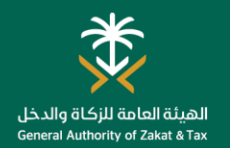

#### **Change Password**

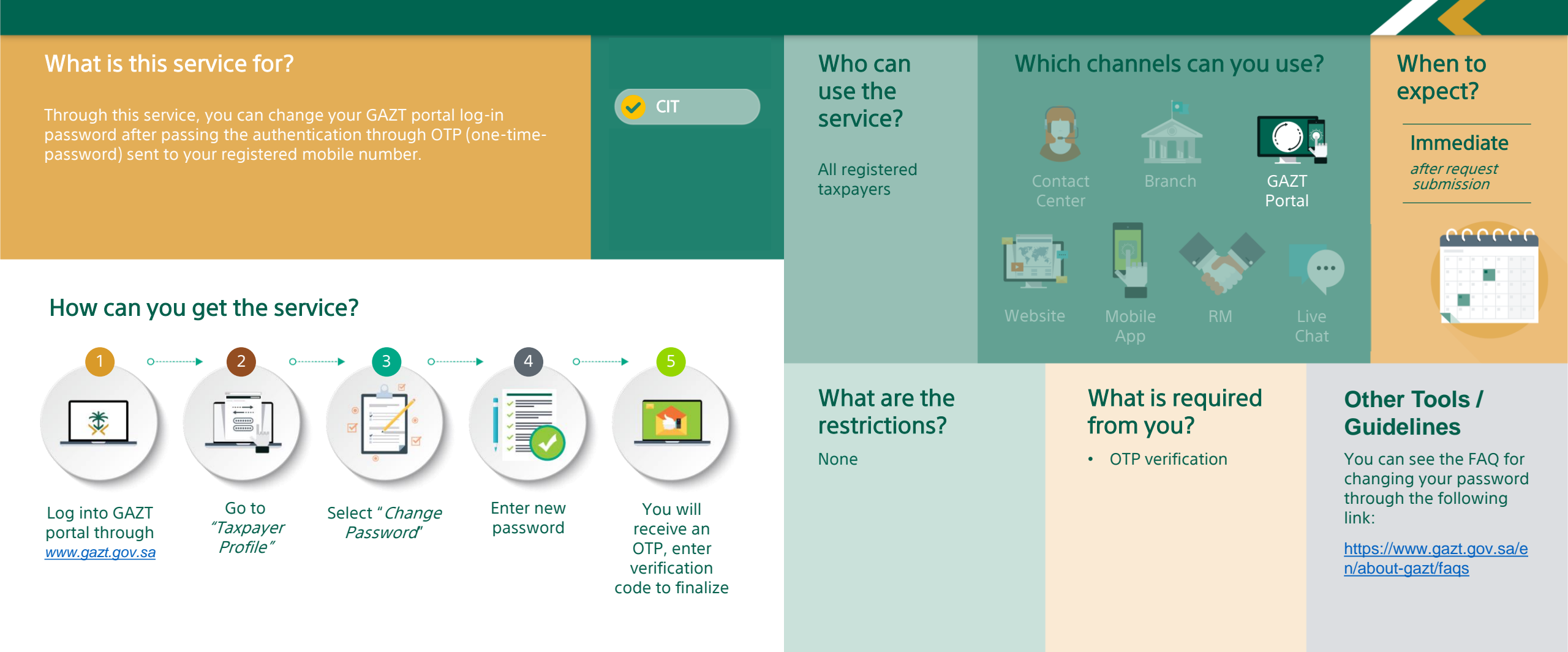

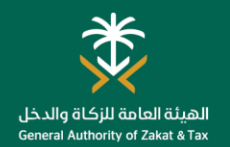

#### **Request for Branch Transfer**

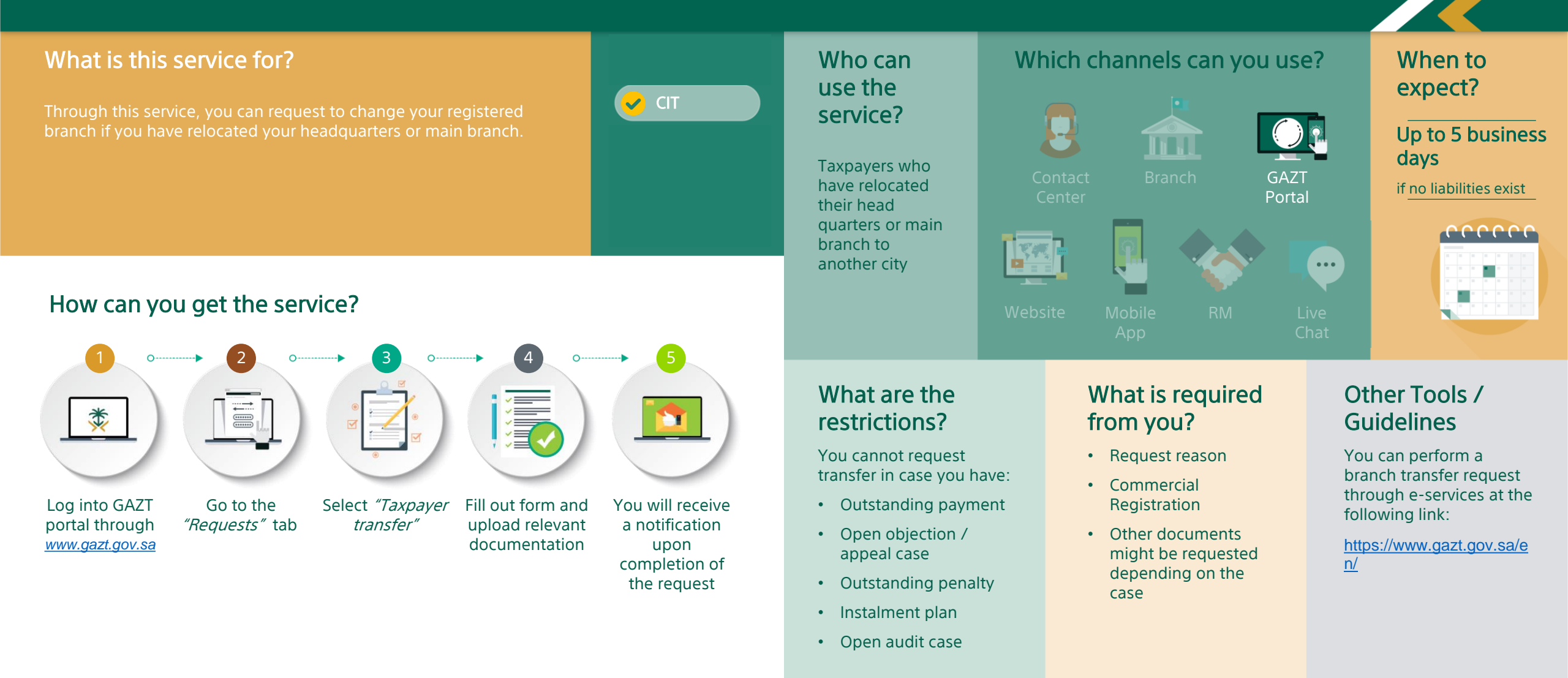

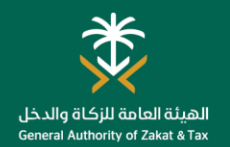

#### **Request for Residency Certificate**

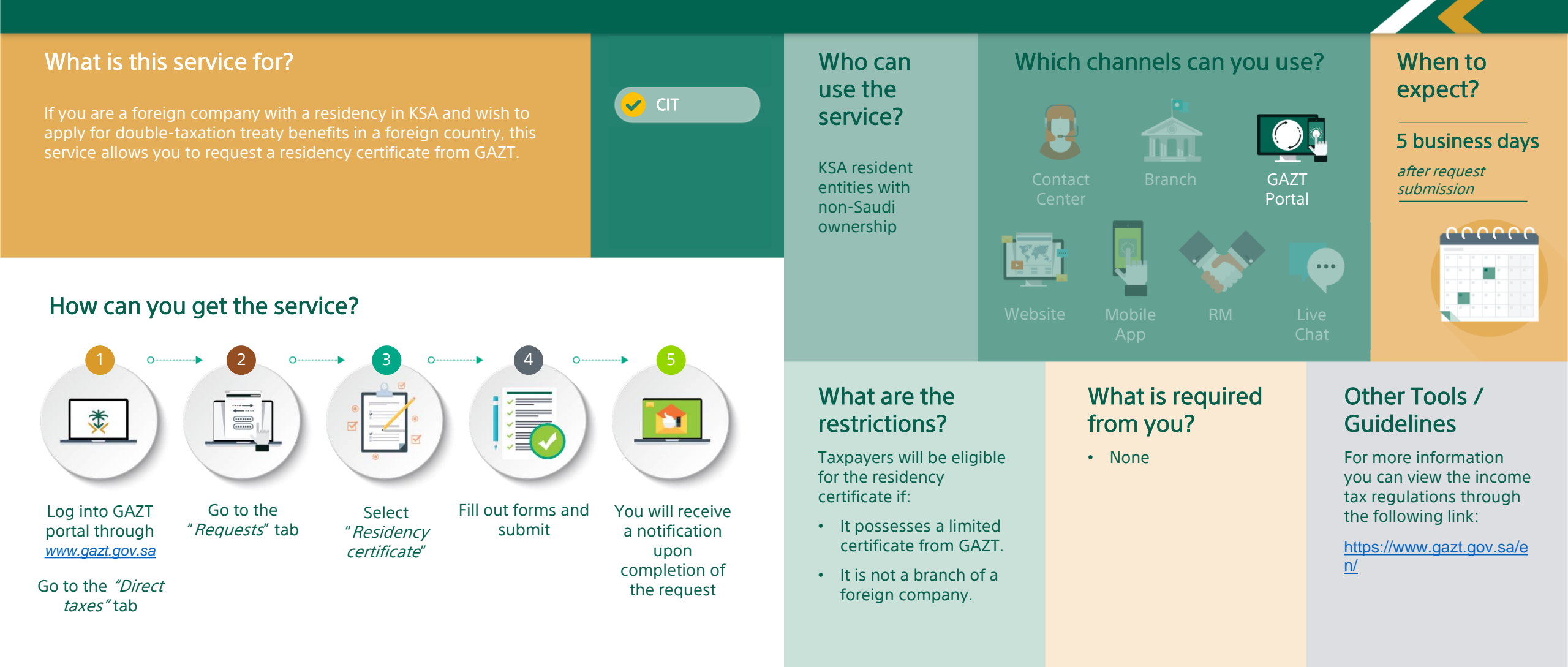

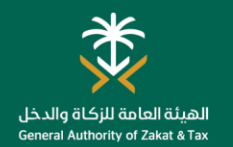

\*

Log into GAZT

portal through

www.gazt.gov.sa

#### Service Authorization

#### What is this service for?

accounting offices and tax service providers so that they can complete the your company's transactions on behalf. With this durations to specific accounting offices or tax service providers. You can assign different responsibilities to different accounting

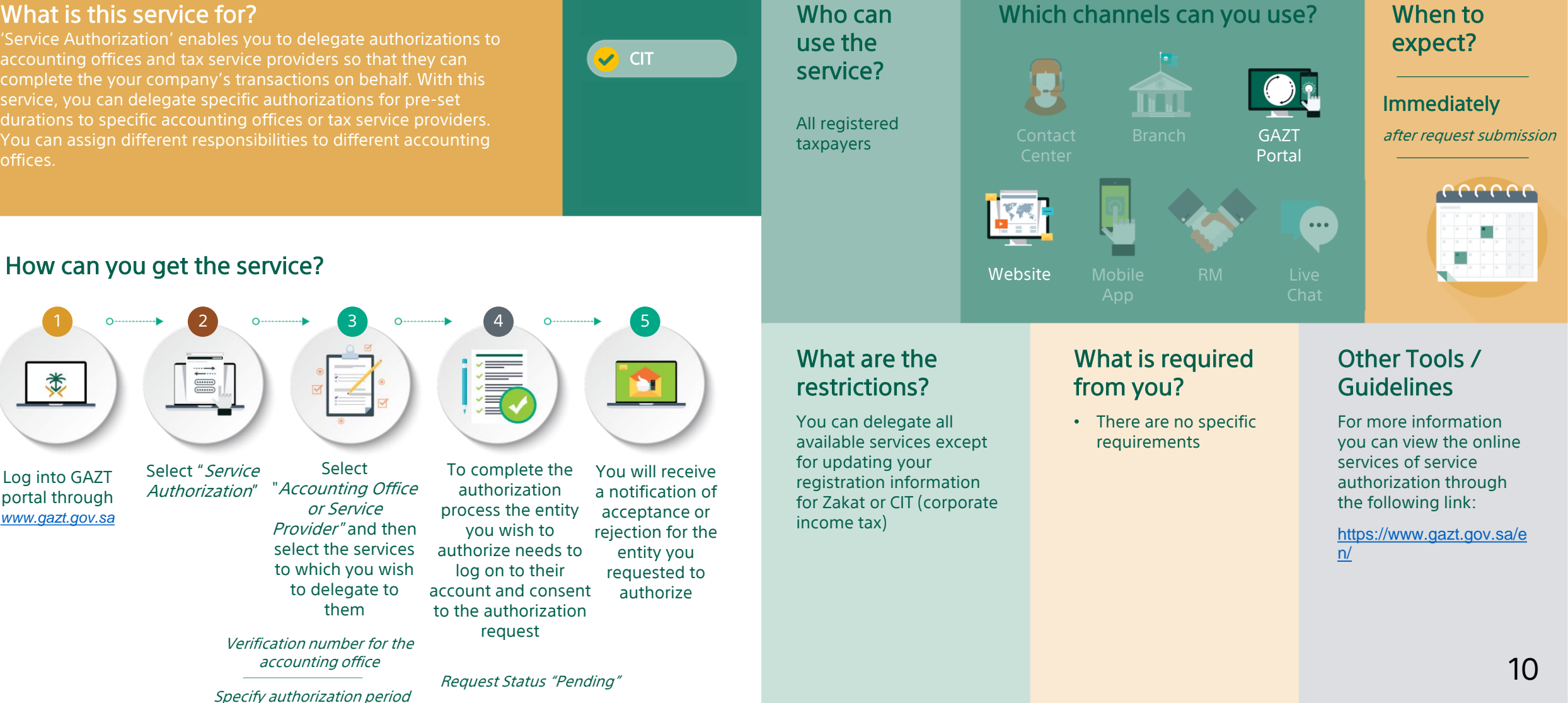

## **DECLARATION SERVICES**

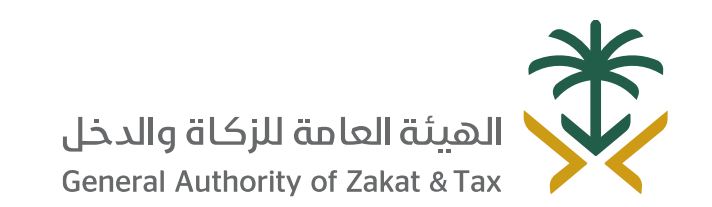

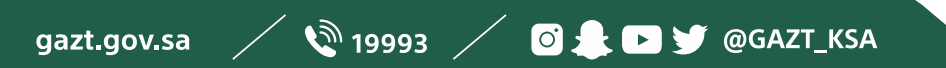

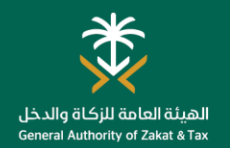

#### **CIT Declaration**

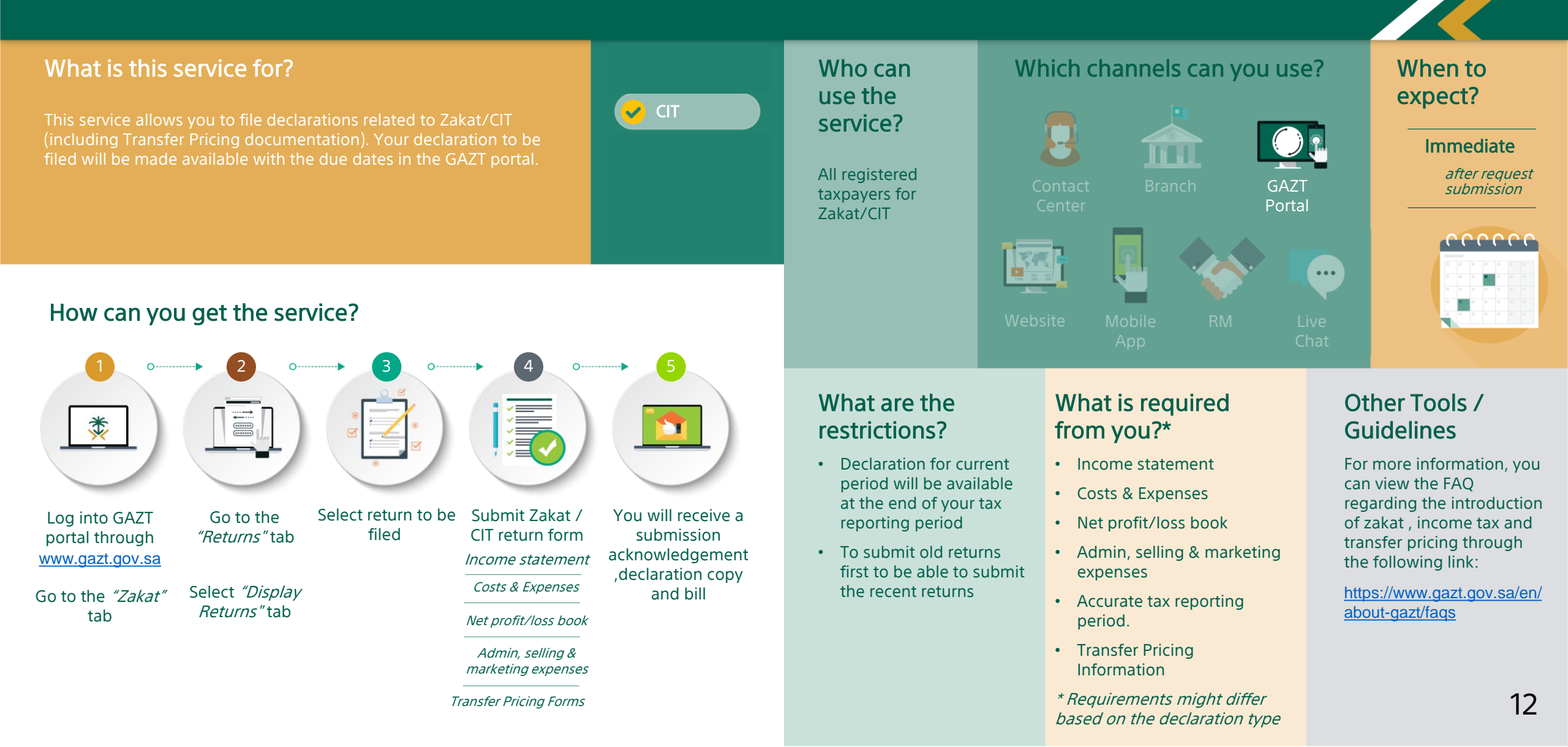

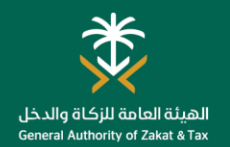

#### **Request for Tax Return Amendment**

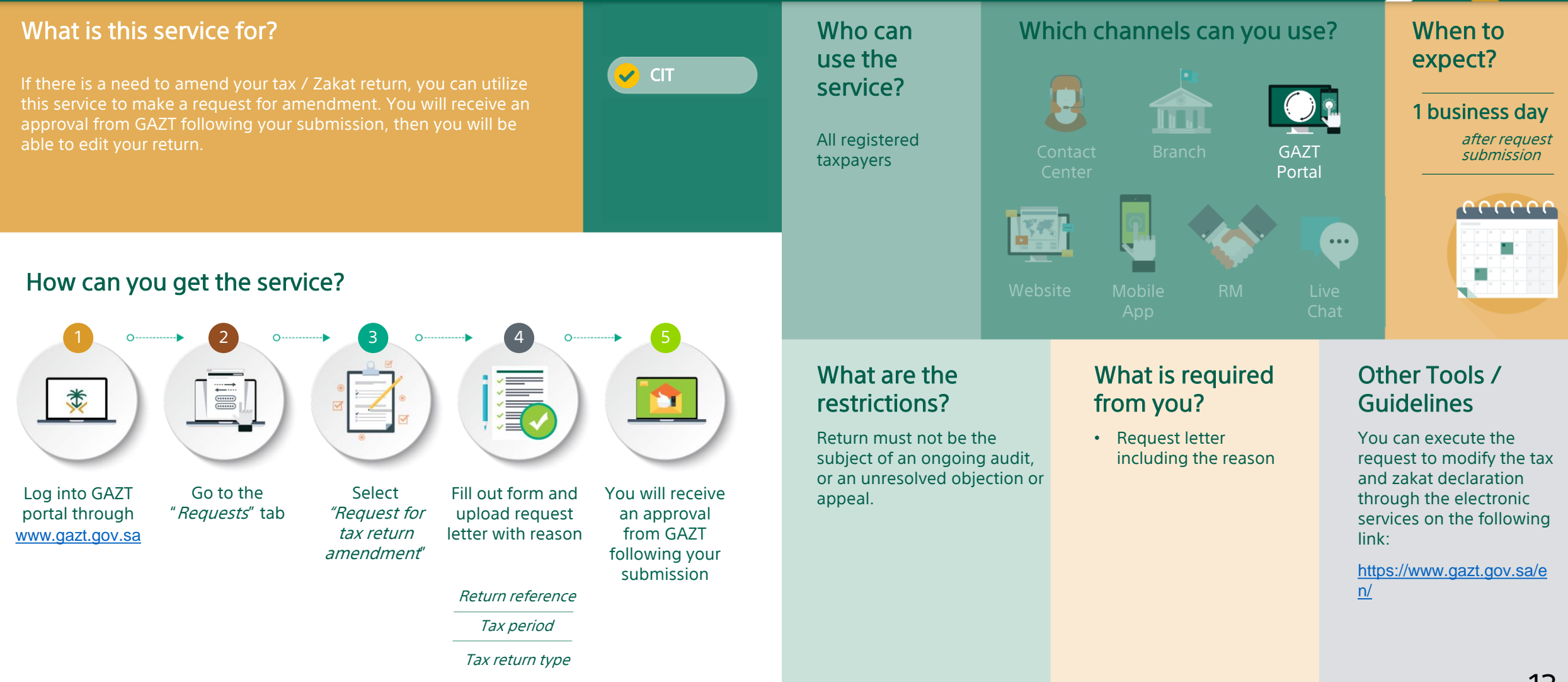

![](_page_13_Picture_0.jpeg)

#### **Request to Change Financial Year**

![](_page_13_Figure_2.jpeg)

## TRANSFER PRICING SERVICE

![](_page_14_Picture_1.jpeg)

![](_page_14_Picture_2.jpeg)

![](_page_15_Picture_0.jpeg)

## Submission of Transfer Pricing Documentation

![](_page_15_Figure_2.jpeg)

## PAYMENT AND REFUND SERVICES

![](_page_16_Picture_1.jpeg)

![](_page_16_Picture_2.jpeg)

![](_page_17_Picture_0.jpeg)

#### **Tax Payment**

![](_page_17_Figure_2.jpeg)

![](_page_18_Picture_0.jpeg)

#### **Request for Installment Plan**

installment

schedule

#### What is this service for?

In cases where you have difficulties in paying your Zakat, income

![](_page_18_Figure_4.jpeg)

#### How can you get the service?

![](_page_18_Figure_6.jpeg)

What are the restrictions?

- A down payment will be required to pay on the same SADAD bill number received in the installment plan acknowledgment letter, within 7 days from the date of request.
- No open or late declarations.
- Installment plan includes all the outstanding balance.
- Any requested additional information should be provided within 20 days from the date of the request.

#### What is required from you?

GAZT

Portal

...

- Submit a request through the portal.
- Select the invoice(s) you would like to request an installment plan.
- Number of installment payment period.
- Pay the installment request down payment.
- Bank statement for the last 3 months
- Evidence showing that you are unable to pay the tax.

#### When to expect?

#### 20 business days after down payment and completing the documentation

eeeee

#### For more information, please see the following link:

Other Tools /

Guidelines

https://www.gazt.gov.sa/e n/laws-regulations/zakatcollection

In addition to the you can get more information through the following link:

https://www.vat.gov.sa/en

![](_page_18_Picture_26.jpeg)

![](_page_19_Picture_0.jpeg)

#### **Offset Payment between Taxpayers**

![](_page_19_Figure_2.jpeg)

![](_page_20_Picture_0.jpeg)

#### **Request to Reduce Second and Third Advance Payments**

![](_page_20_Figure_2.jpeg)

## **CERTIFICATION SERVICES**

![](_page_21_Picture_1.jpeg)

![](_page_21_Picture_2.jpeg)

![](_page_22_Picture_0.jpeg)

\*

Log into GAZT

portal through

www.gazt.gov.sa/

Go to the "Direct

taxes" tab

#### **Request for Certificate**

![](_page_22_Figure_2.jpeg)

![](_page_22_Figure_4.jpeg)

issued if you have ongoing payment

obligations

23

![](_page_23_Picture_0.jpeg)

#### Zakat and CIT Certification Lookup

![](_page_23_Figure_2.jpeg)

#### 24

![](_page_24_Picture_0.jpeg)

#### **Contract Release Application**

![](_page_24_Figure_2.jpeg)

## **OBJECTION SERVICES**

![](_page_25_Picture_1.jpeg)

gazt.gov.sa 🧹 🔌 19993 🦯 🧿 🜲 🖻 🍠 @GAZT\_KSA

![](_page_26_Picture_0.jpeg)

#### **Request Objection on Re-assessment**

🗸 CIT

![](_page_26_Figure_2.jpeg)

If you disagree with the reassessed tax return, this service allows you request an objection. You can illustrate what the assessment should be and provide reasoning for it.

![](_page_26_Figure_4.jpeg)

#### How can you get the service?

![](_page_26_Figure_6.jpeg)

Revised amount

## What are the restrictions?

You can object within 60 days from the notice of assessment or reassessment.

You must submit a bank guarantee within 20 days of your request or the objection will be cancelled (only for VAT and Zakat)

# What is required from you?

- Full payment of undisputed
  amount before objecting
- Objection note explaining reasons for objection
- Bank guarantee for new total VAT amount, including non-fixed penalties calculated based on the due VAT amount
- For Zakat the bank guarantee ranges from 20% to 50% of the disputed amount.

#### Other Tools / Guidelines

You may request an objection to reassessment through eservices at the following link:

https://www.gazt.gov.sa /en

## **INQUIRY SERVICES**

![](_page_27_Picture_1.jpeg)

![](_page_27_Picture_2.jpeg)

![](_page_28_Picture_0.jpeg)

damage, liability, claim or demand that arise out of such response.

#### **General Inquiries**

![](_page_28_Figure_2.jpeg)

![](_page_29_Picture_0.jpeg)

#### **Request for Ruling**

![](_page_29_Figure_2.jpeg)

GAZT reserves the right to reject any ruling request that it deems to be inappropriate. The terms & conditions stated in the Ruling Request Form shall at all times be applicable to all Rulings. Processing time may vary as submitting a response to a Ruling Request may require longer periods to review and analyze.

## COMPLAINTS SERVICES

![](_page_30_Picture_1.jpeg)

gazt.gov.sa 🧹 🔌 19993 🦯 🧿 🌲 🖻 🈏 @GAZT\_KSA

![](_page_31_Picture_0.jpeg)

branch

#### **Raising Complaints**

![](_page_31_Figure_2.jpeg)

![](_page_32_Picture_0.jpeg)

#### **Report Tax Evasion**

![](_page_32_Figure_2.jpeg)

## DEREGISTRATION SERVICES

![](_page_33_Picture_1.jpeg)

![](_page_33_Picture_2.jpeg)

![](_page_34_Picture_0.jpeg)

#### **Deregister TIN**

![](_page_34_Figure_2.jpeg)

![](_page_35_Picture_0.jpeg)

#### **Deregister Outlet**

![](_page_35_Figure_2.jpeg)

![](_page_36_Picture_0.jpeg)

#### **Deregister Permits/Licenses**

![](_page_36_Figure_2.jpeg)

deregistration reasons

# ESCALATION OBJECTIONS TO THE GENERAL SECRETARIAT OF TAX COMMITTEES

![](_page_37_Picture_1.jpeg)

gazt.gov.sa 🧹 🔌 19993 🦯 🖸 🛔 🖻 🌱 @GAZT\_KSA

#### **Request Escalation to the General Secretariat of Tax Committees**

![](_page_38_Figure_1.jpeg)

![](_page_39_Picture_0.jpeg)

## الهيئة العامة للزكاة والدخل General Authority of Zakat & Tax

Thank You